## How to contact your members

Secretary's this one is for you!

Keeping in touch with your members is vital to ensure they stay engaged, from that initial 'hello & thank you' email to keeping in touch with them throughout the year to let them personally know what events you are running!

Your UUSU webpage allows you to do just that.

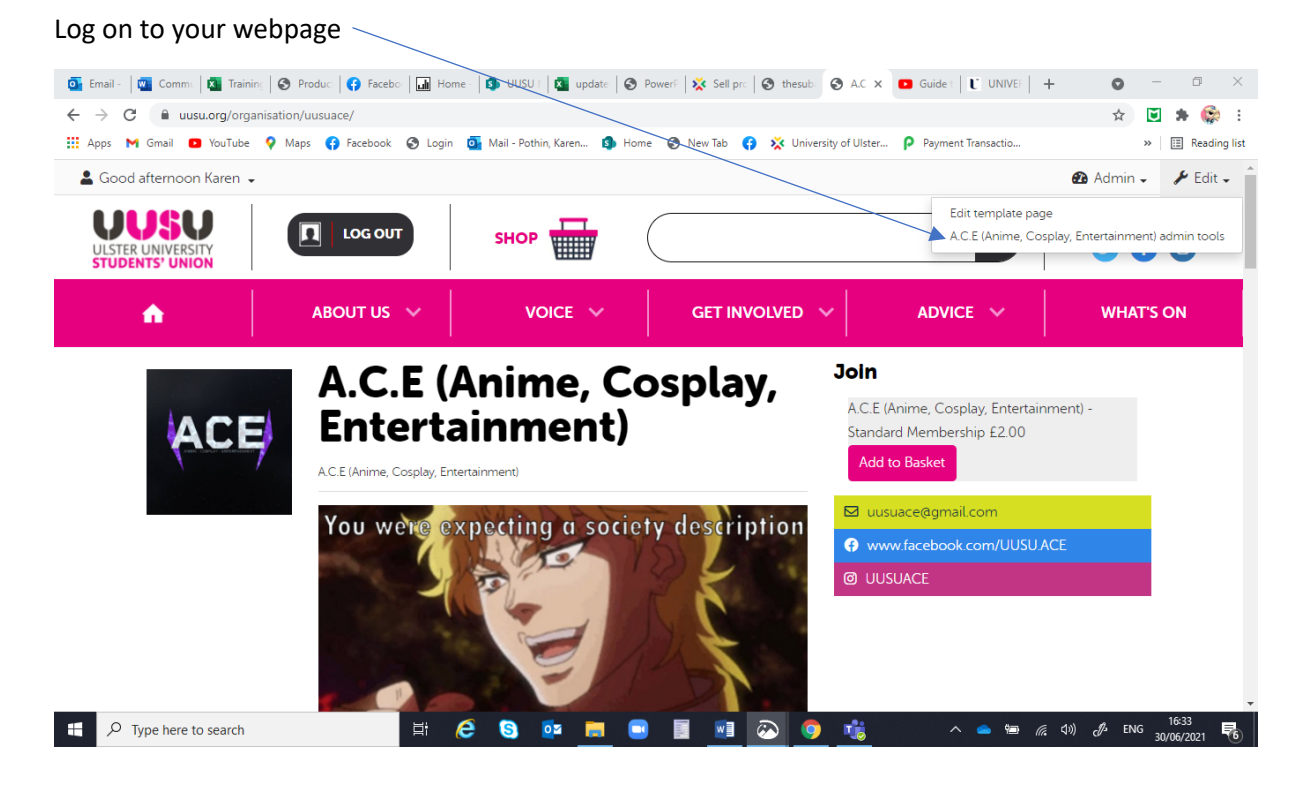

## Admin tools select Messages

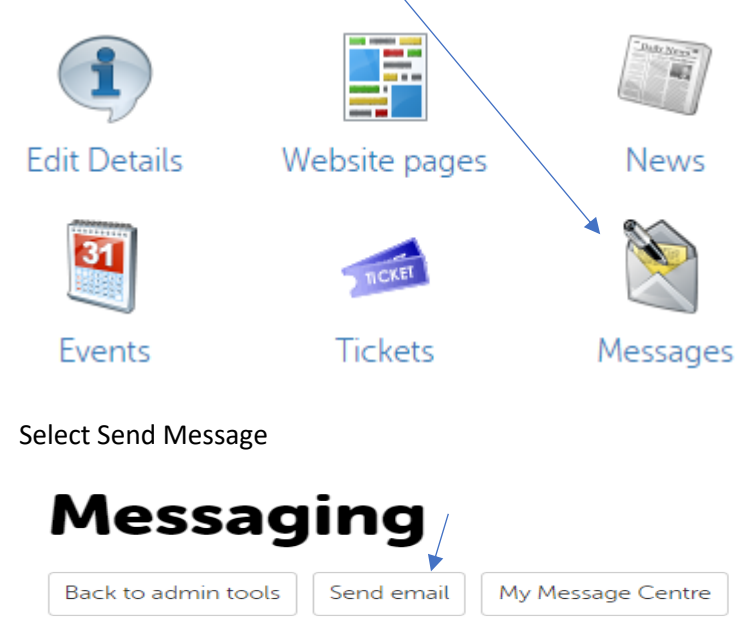

 From
 Always send member emails out using your society email address not your own one!

 • A.C.E (Anime, Cosplay, Entertainment) <uusuace@gmail.com>
 CKaren Pothin <k.pothin@ulster.ac.uk>

 Reply to

 • A.C.E (Anime, Cosplay, Entertainment) <uusuace@gmail.com>

 OKaren Pothin <k.pothin@ulster.ac.uk>

 Click on the <u>To</u> button to open up your member lists

## Lists

| All committee members (5 people)           |
|--------------------------------------------|
| 🗆 All members (67 people) 🔺                |
| Associate Membership (0 people)            |
| Campus Picnic (5 people)                   |
| □ Hot Chocolate and Candy Canes (2 people) |
| □ Hot Chocolate and Cookies (5 people)     |
| Standard Membership (67 people)            |

You can select to send emails out to All members (this list is same as standard)

Or you can create a group to send your emails out too. For example, if you ask members to pre sign up to an event (using the sign up option or sell tickets) it will allow you to create a mailing list just for those people

There is also the option to select members individually- this will be used when you run your member report & see that new people have signed up and need to send them a 'Welcome' email.

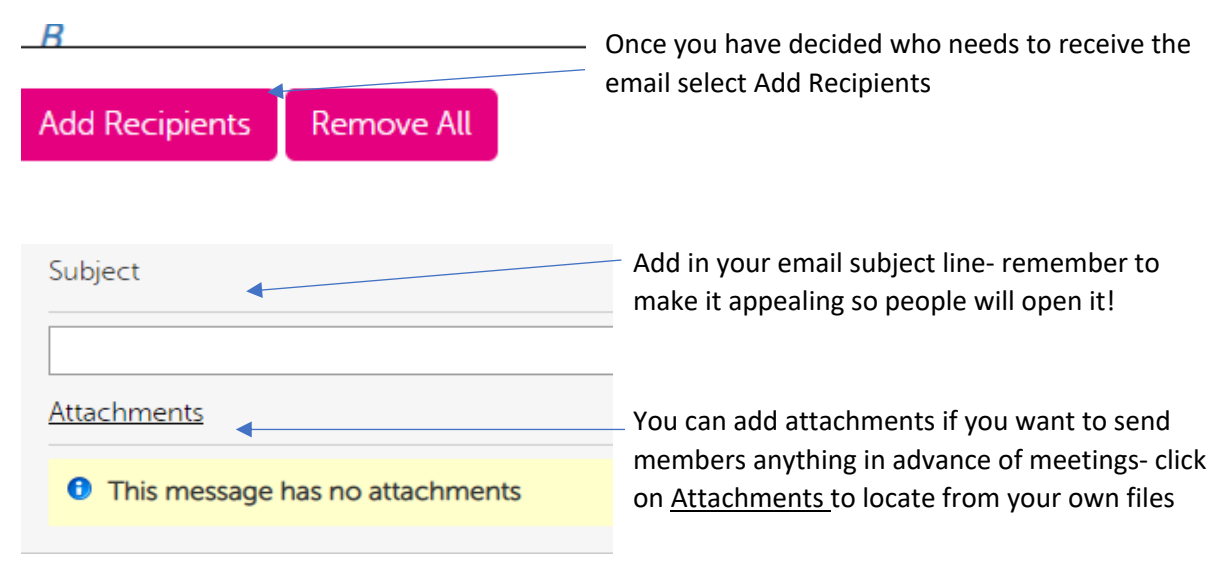

## You are now ready to write your email!

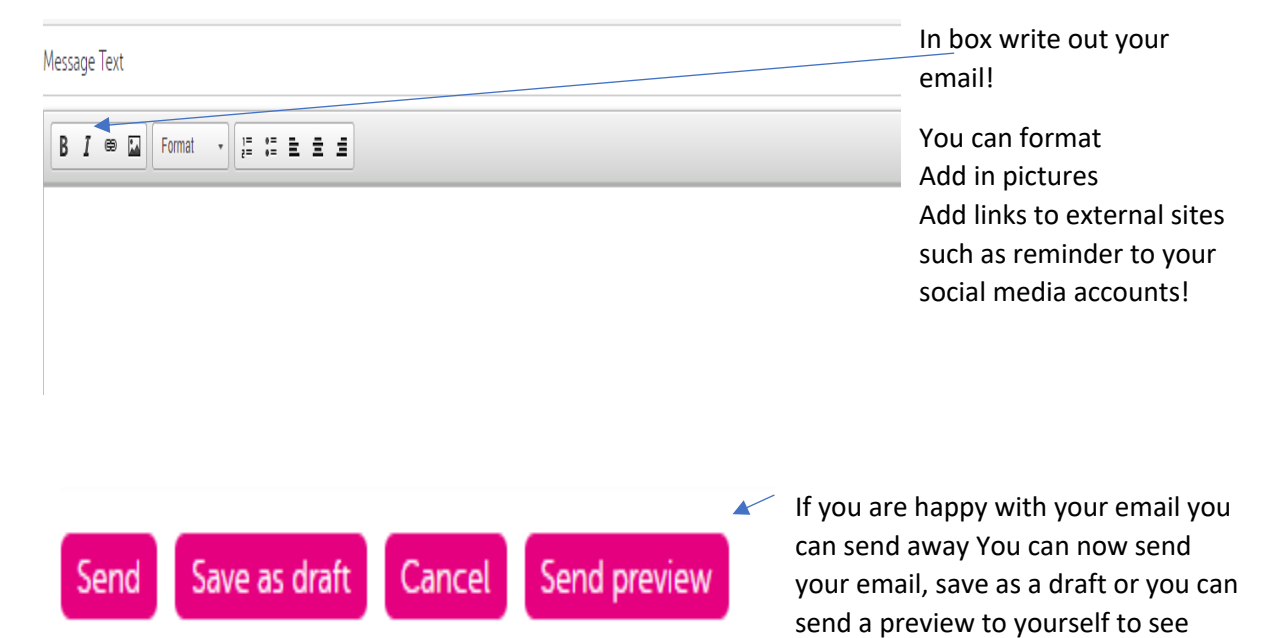

what it looks like